HANDLEIDING

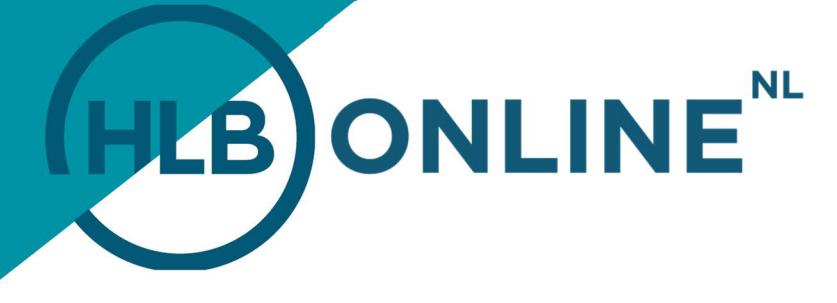

# **REGISTREREN HLB ONLINE**

U mag erop vertrouwen dat HLB Online een zeer betrouwbare en goed beveiligde omgeving is. Het gaat immers om uw vertrouwelijke gegevens! Om er zeker van te kunnen zijn dat derden geen misbruik kunnen maken van uw vertrouwelijke gebruikersgegevens, hebben wij een aantal maatregelen getroffen dat u wellicht ook kent van bankieren via internet.

## GEBRUKERSNAAM EN WACHTWOORD

Als nieuwe gebruiker van HLB Online ontvangt u twee e-mails. Iedere gebruiker van HLB Online ontvangt eerst via email een eigen en unieke gebruikersnaam die is afgeleid van uw emailadres. Daarnaast ontvangt u via een separate email een tijdelijk wachtwoord. Dit tijdelijke wachtwoord dient u bij de eerste keer dat u inlogt bij HLB Online te wijzigen. In deze handleiding vindt u hierover meer informatie.

## **REGISTREREN HLB ONLINE**

Het registreren van HLB Online doet u in twee stappen op uw PC of laptop:

1. Ga naar de website van HLB: <u>www.hlb-van-daal.nl</u> of <u>www.hlb-nannen.nl</u> en klik vervolgens op de button "**Mijn HLB**" rechts in de site:

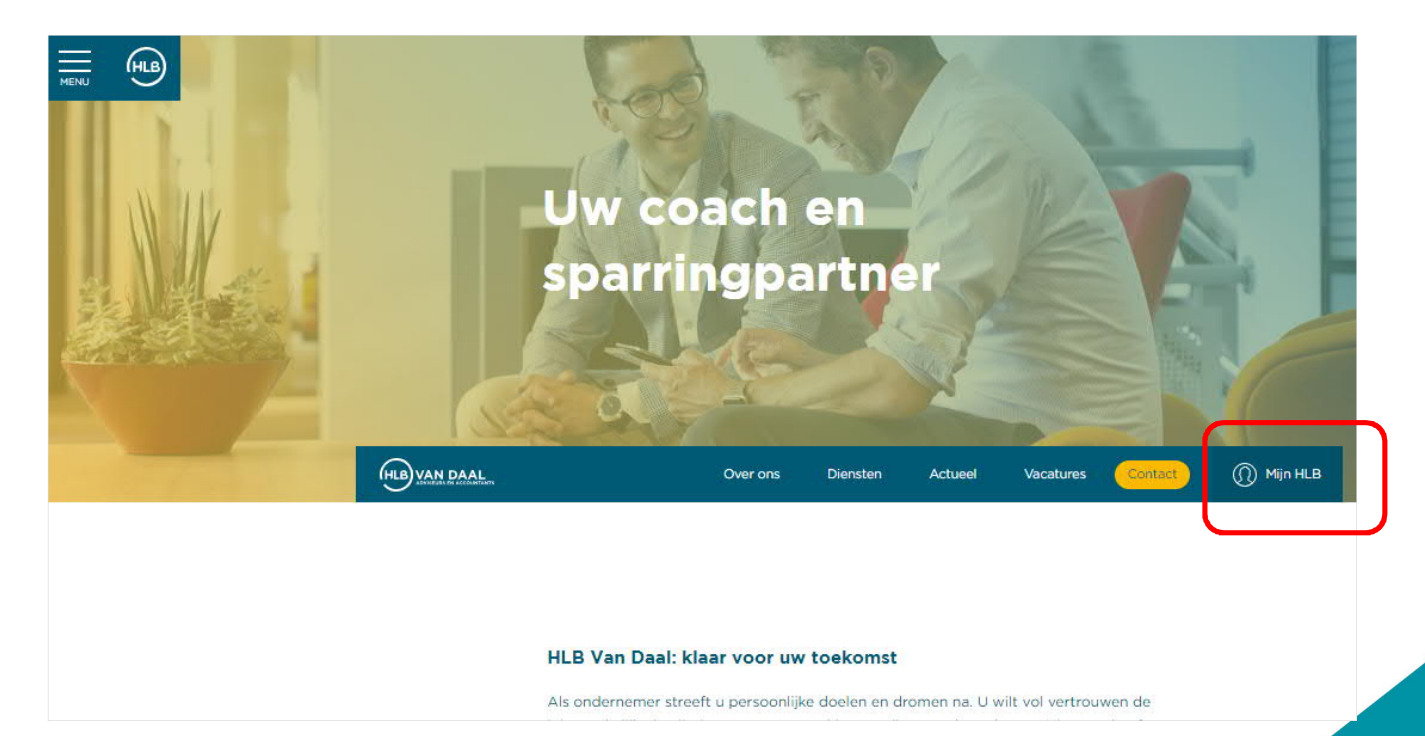

## TOGETHER WE MAKE IT HAPPEN

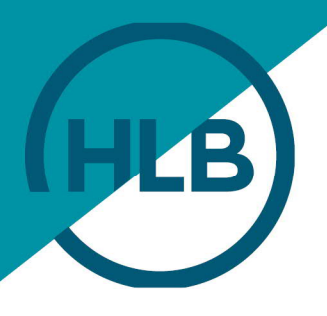

#### 2. U komt in het volgende inlogscherm:

|                                                                                                    | HLBONL                                                                                                    | INE <sup>NL</sup> =                                                                                                    |                                                                                                    |
|----------------------------------------------------------------------------------------------------|----------------------------------------------------------------------------------------------------|----------------------------------------------------------------------------------------------------|----------------------------------------------------------------------------------------------------|
|                                                                                                    | Gebruikersnaam<br>Wachtwoord                                                                                                    |                                                                                                    |                                                                                                    |
|                                                                                                    | 07~0281                                                                                                    | NACHTHORE VENATEN?                                                                                                    |                                                                                                    |
|                                                                                                    |                                                                                                    |                                                                                                    |                                                                                                    |
| Links<br>> Handleiding Registreren HLB Online<br>> Handleiding Activeen DIGIPASS (Vasco code)<br>> Handleiding Holggen HLB Online<br>> Handleiding Accorderen aangifte | Helpdesk<br>Voor technische vragen neent u tussen 09 00 tot 21.00 contact op met de Reelezze helpdesk (de<br>softwareprovider van HLB Online).<br>Voor overloe vragen neent u contact op met uw contactoersoon bil HLB, of mai insam hiboninwählih oso ni. | Links Links Manual HLB Online Registration Manual OIGIRASS (Vasco code) activation Manual OIGIRASS (Vasco code) activation Manual Return approval | Helpdesk<br>For technical system questions please contact the helpdesk of Beelesce (the software provider of HLB<br>Online), between 09:00h and 21:00h.<br>+ 31 (0)340 558 00 88<br>For further questions glease contact war contact person at HLB or mail to informine/bit/lists nl. |

Om veiligheidsredenen wordt u bij de eerste keer gevraagd om het tijdelijke wachtwoord dat u per mail heeft ontvangen, te wijzigen. Met dit nieuwe wachtwoord kunt u in de toekomst inloggen op HLB Online.

Volgende

Vervolgens komt u in onderstaand scherm terecht:

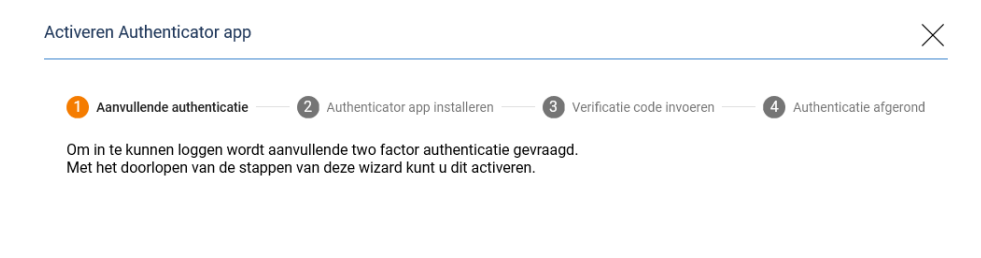

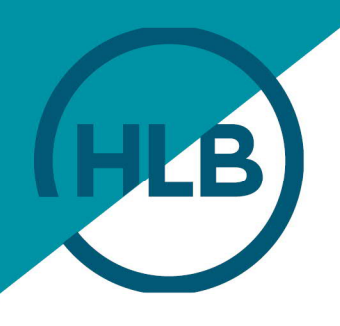

#### Klik op volgende en kies vervolgens met welke app u wilt inloggen.

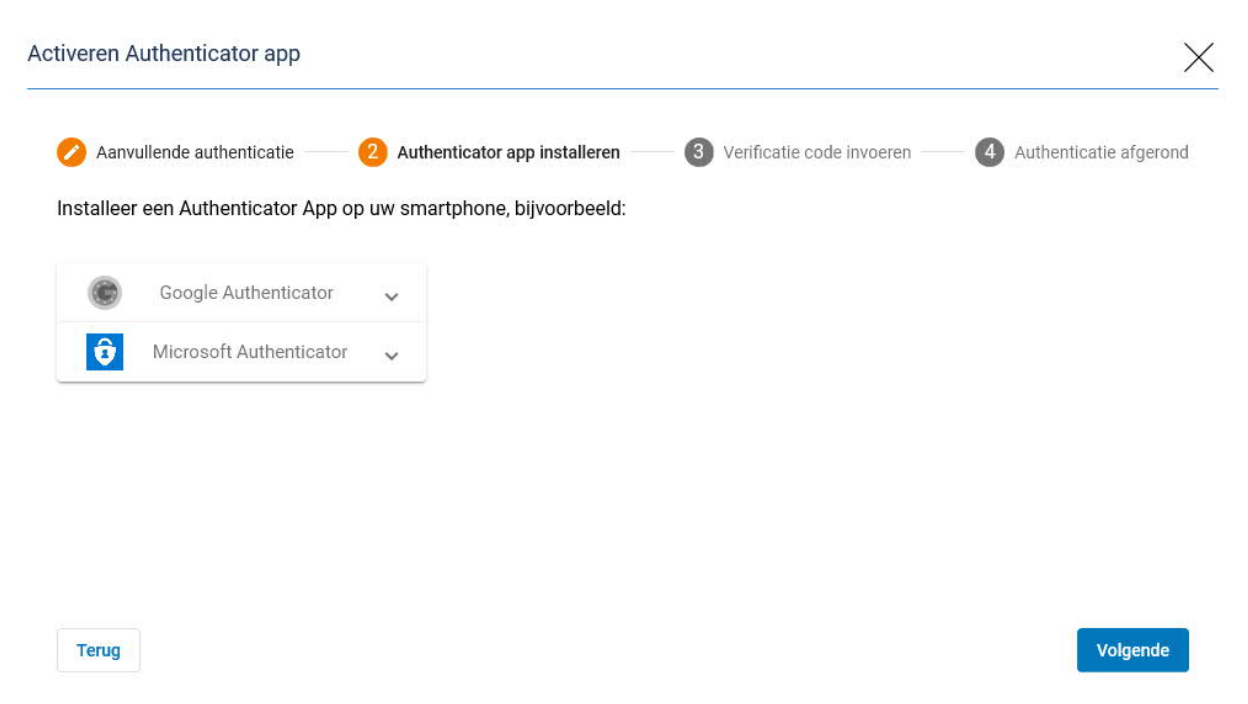

Vervolgens verschijnt er een QR code. Scan vervolgens de QR-code met de app die uw met uw smartphone heeft gedownload.

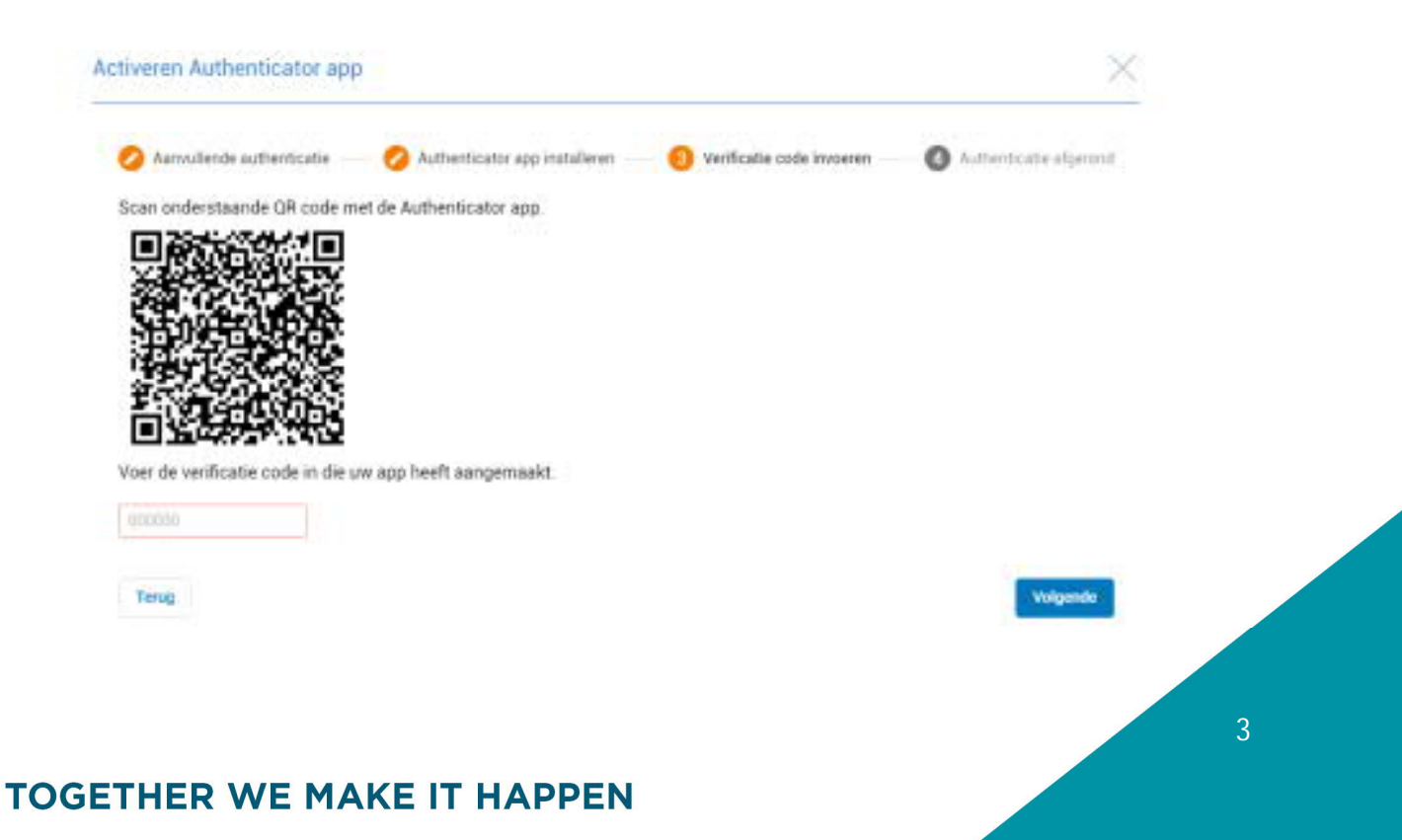

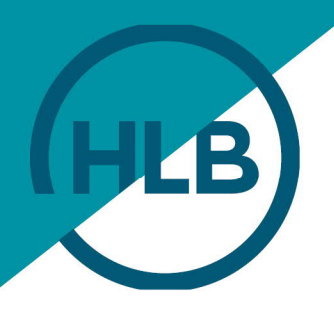

Voer de verificatiecode in het rode venster.

Na het voltooien van de wizard is 2FA ingesteld.

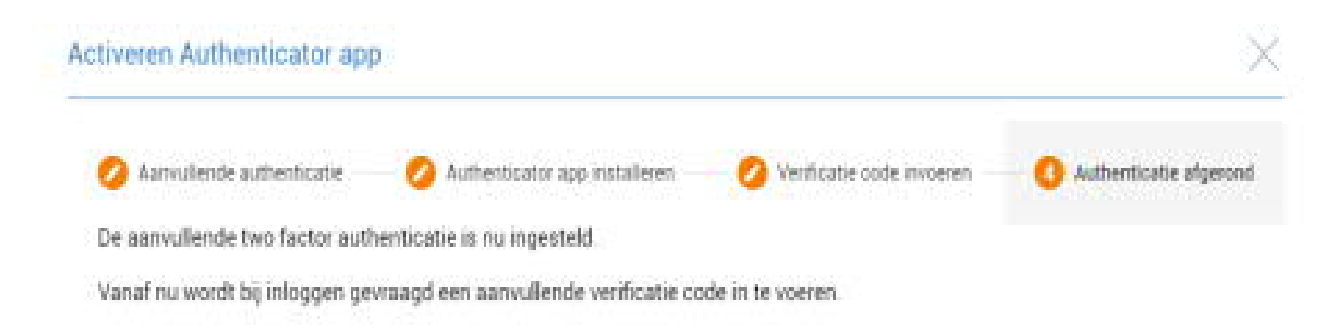

Vervolgens komt u terug in het inlogscherm en staat de verificatiecode automatisch ingevuld. U bent nu klaar om in te loggen.

Als 2FA geactiveerd is, zal bij het inloggen altijd de verificatiecode ingevoerd moeten worden. Open hiervoor de app en de getoonde code over. Heeft u meerdere accounts in de app aangemaakt? Neem dan die waar de naam van uw kantoor vermeld wordt. Onder de code wordt de herkenning gebruikersnaam vermeld.

| ■ Authenticator | 4 | 1 |
|-----------------|---|---|
| Reeleezee       |   |   |
| 772 337         |   |   |
| Max001          |   | 4 |

Bent u de smartphone, waar de Authenticator App op geïnstalleerd is, kwijt? Wilt u de app opnieuw installeren of heeft u per ongeluk het Reeleezee account in de app verwijderd? Vraag dan de betreffende HLB Online-contactpersoon of hij/zij de 2FA wil resetten.

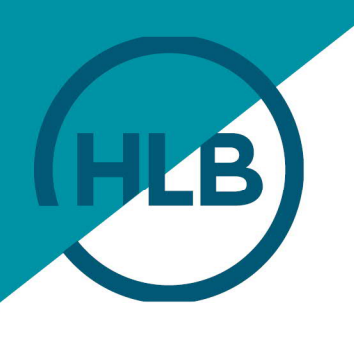

#### WELKOMSTBERICHT IN HLB ONLINE

Nadat u bovenstaande stappen heeft doorlopen, ontvangt u een welkomstbericht in HLB Online.

Dit dient u éénmalig te accorderen, waarmee u tevens instemt dat HLB de in het bericht vermelde diensten via de portal HLB Online zal leveren.

# **TOGETHER WE MAKE IT HAPPEN**